# **MyRecords Grade Entry**

Dec 2014

### Step 1 – Navigate to the Grade Roster tab

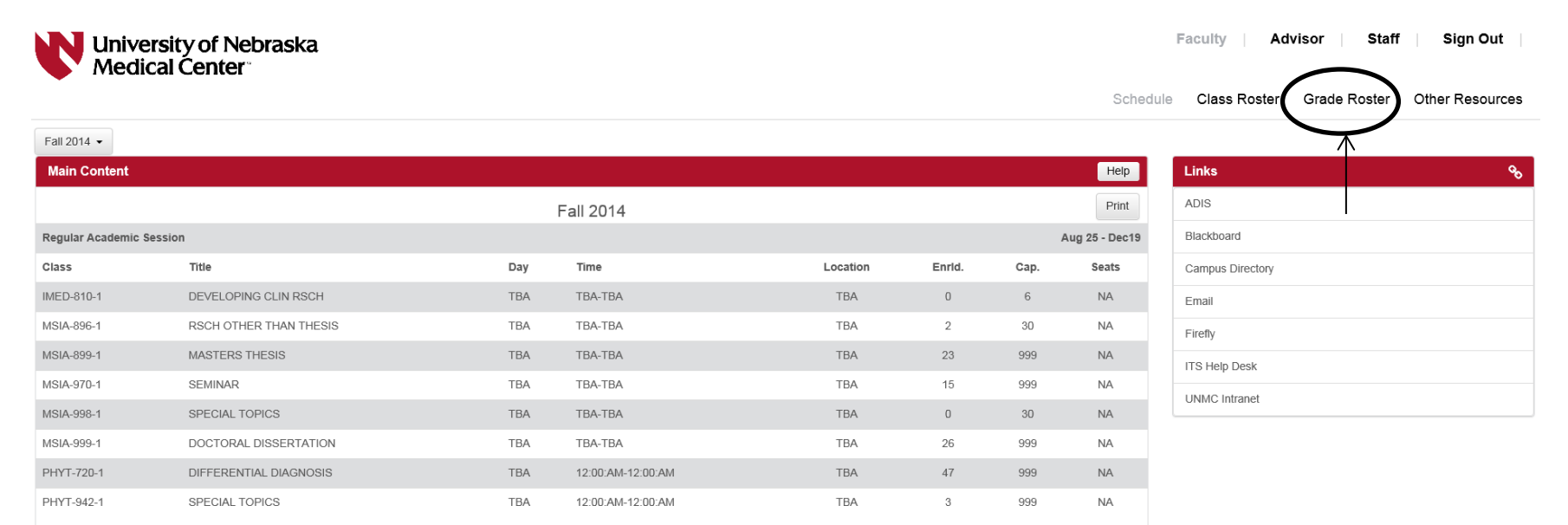

## Step 2 – Click on "Grade Input Allowed" for the relevant course

| University of Nebraska<br>Medical Center |                        |           | Faculty Advisor Staff Sign Out |              |              |                 |  |  |  |
|------------------------------------------|------------------------|-----------|--------------------------------|--------------|--------------|-----------------|--|--|--|
|                                          |                        |           | Schedule                       | Class Roster | Grade Roster | Other Resources |  |  |  |
| Fall 2014 -                              |                        |           |                                |              |              |                 |  |  |  |
| Grade Roster                             |                        |           |                                |              |              | Help            |  |  |  |
|                                          |                        | Fall 2014 |                                |              |              |                 |  |  |  |
| Course                                   | Description            |           | Final Grade                    |              |              |                 |  |  |  |
| MSIA-899-1                               | MASTERS THESIS         |           | Grade Input Allowed 🖌          |              |              |                 |  |  |  |
| MSIA-970-1                               | SEMINAR                |           | Grade Input Allowed            |              |              |                 |  |  |  |
| MSIA-999-1                               | DOCTORAL DISSERTATION  |           | Grade Input Allowed            |              |              |                 |  |  |  |
| PHYT-720-1                               | DIFFERENTIAL DIAGNOSIS |           | Grade Input Allowed            |              |              |                 |  |  |  |
| PHYT-942-1                               | SPECIAL TOPICS         |           | Grade Input Allowed            |              |              |                 |  |  |  |

## Step 3 – Grade Entry

Grade entry can be completed via two (2) methods.

1. By individual student – click on the drop down menu behind the applicable students name.

| Univers<br>Medica | ity of Nebras<br>l Center | ska                              |                |                 |                |                                                         |          | Facult | Advisor Sta | iff |
|-------------------|---------------------------|----------------------------------|----------------|-----------------|----------------|---------------------------------------------------------|----------|--------|-------------|-----|
|                   |                           | _                                |                |                 |                |                                                         | _        |        | (;          | ×)  |
|                   | Grade Roster              | r                                |                |                 |                |                                                         |          |        | ^           |     |
| 1 2014 👻          | Fall 2014   Regular Ac    | ademic Session                   | Univ of NE Med | ical Center   ( | Graduate       |                                                         |          |        |             |     |
|                   | ▼ <u>MSIA 899 - 1</u>     | (18439)                          | change class   |                 |                |                                                         |          |        |             |     |
|                   | MASTERS THESIS            | (Research)                       | Instruc        | tor D           | atos           |                                                         |          |        |             |     |
|                   | тва                       | TBA                              | Laura D        | Bilek 08        | 8/25/2014 - 13 | 2/19/2014                                               |          |        |             |     |
|                   |                           |                                  |                |                 |                |                                                         |          |        |             |     |
|                   |                           |                                  |                |                 |                |                                                         |          |        |             |     |
|                   | Display Options:          |                                  |                | Grade           | e Roster Acti  | on:                                                     |          |        |             |     |
|                   | *Grade Roster 1           | Type Final Gr<br>assigned Roster | rade           |                 | pprovai Statt  | Not Reviewed V                                          | ave      |        |             |     |
|                   |                           |                                  |                |                 |                |                                                         |          |        |             |     |
|                   | Studart Condo             | (777)                            |                | /               |                |                                                         |          |        |             |     |
|                   | ID                        | Name                             |                | Roster Offi     | icial Grading  | Program and Plan                                        | Level    |        |             |     |
|                   |                           |                                  |                | Grade Gra       | de Basis       | Master of Science -                                     | Graduate |        |             |     |
|                   |                           | -                                |                |                 | PND            | Med Sciences Interdepart Area<br>Master of Science -    | Graduate |        |             |     |
|                   |                           | +                                |                |                 | DND            | Med Sciences Interdepart Area<br>Master of Science -    | Graduate |        |             |     |
|                   |                           | +                                |                |                 | PNP            | Med Sciences Interdepart Area<br>Master of Science -    | Craduate |        |             |     |
|                   |                           | -                                |                |                 | PNP            | Med Sciences Interdepart Area<br>Master of Science -    | Graduate |        |             |     |
|                   |                           | -                                |                | • •             | PNP            | Med Sciences Interdepart Area<br>Doctor of Philosophy - | Graduate |        |             |     |
|                   | 6                         | -                                |                |                 | PNP            | Med Sciences Interdepart Area                           | Graduate |        |             |     |
|                   |                           | -                                |                | ×               | PNP            | Med Sciences Interdepart Area                           | Graduate |        |             |     |
|                   | 8                         | -                                |                |                 | PNP            | Graduate Non-Degree                                     | Graduate |        |             |     |
|                   | 9                         |                                  |                |                 | PNP            | Med Sciences Interdepart Area                           | Graduate |        |             |     |
|                   | 10                        | -                                |                | ~               | PNP            | Masser of Science -<br>Med Sciences Interdepart Area    | Graduate |        |             |     |
|                   | 11                        | 1                                |                | ~               | PNP            | Master or Science -<br>Med Sciences Interdepart Area    | Graduate |        |             |     |
|                   | 12                        |                                  |                | ~               | PNP            | Master of Science -<br>Med Sciences Interdepart Area    | Graduate |        | ~           |     |
|                   | 13                        | l                                |                | V               | PNP            | Master of Science -                                     | Graduate |        |             |     |

- 2. By group of students
  - a. Select a group of students by clicking on the box located in front of the students NU ID.
  - b. If all of the students are receiving the same grade, click "Select All" located at the bottom of the page.

After you have selected the group of students, select the grade to be entered from the drop down box and click "add this grade to selected students".

\*\*\* NOTE: After you have added the grade, you need to click "Clear All". If you don't, it will be overwritten by the next grade you input. \*\*\*

| Balant -         Razina -         Razina -                                                                                                    | Universi<br>Medical | ity of Nebrasl<br>I Center | ka                      |              |     |                                                         |                  |   | Faculty   Advis | or   S |
|----------------------------------------------------------------------------------------------------|---------------------|----------------------------|-------------------------|--------------|-----|---------------------------------------------------------|------------------|---|-----------------|--------|
| 2014 -   rde Roader     rde Roader    <                                                                                                    | a.                  |                            |                         |              |     | Med Sciences Interdepart Area                           |                  |   |                 |        |
| Expanded Robert Fred Robert Fred R                                                                                                    |                     |                            |                         |              | PNP | Master of Science -                                     | Graduate         | - |                 | -      |
| ubb                                                                                                    | 2014 -              | 5                          |                         |              | PNP | Master of Science -<br>Mad Sciences Interdepart Area    | Graduate         |   |                 |        |
| A 299-1 A 299-1 A 2                                                                                                    |                     | 6                          |                         | ~            | PNP | Doctor of Philosophy -<br>Med Sciences Interdepart Area | Graduate         |   |                 |        |
| cs       i       i                                                                                                    |                     |                            |                         | ~            | PNP | Master of Science -<br>Med Sciences Interdepart Area    | Graduate         |   |                 |        |
| A 430-1<br>A 770-1<br>A 630-1<br>T 720-1<br>T 320-1<br>b.<br>b.<br>b.<br>b.<br>c                                                                                                    |                     | 8                          |                         | ~            | PNP | Graduate Non-Degree -<br>Graduate Non-Degree            | Graduate         |   |                 |        |
| A 370.1<br>099-1<br>10<br>10<br>10<br>10<br>10<br>10<br>10<br>10<br>10<br>1                                                                                                    |                     | 9                          |                         | ~            | PNP | Master of Science -<br>Med Sciences Interdepart Area    | Graduate         |   |                 |        |
| A 439-1<br>1720-1<br>1842-1<br>b<br>b<br>b<br>b<br>c<br>c<br>c<br>c<br>c<br>c<br>c<br>c<br>c<br>c<br>c<br>c<br>c                                                                                                    |                     | 10                         |                         | ~            | PNP | Master of Science -<br>Med Sciences Interdepart Area    | Graduate         |   |                 |        |
| A 400-1<br>17-720-1<br>17-842-1<br>1-1-1-1-1-1-1-1-1-1-1-1-1-1-1-1-1-1-                                                                                                    |                     | 11                         |                         | ~            | PNP | Master of Science -<br>Med Sciences Interdepart Area    | Graduate         |   |                 |        |
| Image: Control of Control of Contro                                    |                     | 12                         |                         |              | PNP | Master of Science -<br>Med Sciences Interdepart Area    | Graduate         |   |                 |        |
| Image: Provide the second students     Image: Provide the second students                                                                                                    |                     | 13                         |                         | ~            | PNP | Master of Science -<br>Med Sciences Interdepart Area    | Graduate         |   |                 |        |
| b.       Image: Second State of Science - Web Master of Science - Web Master of Scienc                                             |                     | 14                         |                         | ~            | PNP | Master of Science -<br>Med Sciences Interdepart Area    | Graduate         |   |                 |        |
| b.<br>Very All Clear All Werg And Science Science - Graduate<br>Very All Clear All Werg Angle to selected students<br>Notify selected students notify all students<br>Notify selected students notify all students                                                                                                    |                     | 15                         |                         | ~            | PNP | Master of Science -<br>Med Sciences Interdepart Area    | Graduate         |   |                 |        |
| b.<br>Ver. All 1 © 1 Combad K (I Rows 1 - 20 of 23 P) P)<br>Saket All Clear Al<br>• • • add this grade to selected students<br>• • • • • • • • • • • • • • • • • • •                                                                                                     |                     | 16                         |                         |              | PNP | Master of Science -<br>Med Sciences Interdepart Area    | Graduate         |   |                 |        |
| b.<br>Verv. All   Di   Doumload   (  (M Rovs 1 - 20 of 22 D) ))<br>Select All Char Al Char Al Char |                     | 17                         |                         |              | PNP | Master of Science -<br>Med Sciences Interdepart Area    | Graduate         |   |                 |        |
| b.       Image: provide the second students in outry all students in outry all students in o                                             |                     | 18                         |                         | ~            | PNP | Master of Science -<br>Med Sciences Interdepart Area    | Graduate         |   |                 |        |
| Dr.     20     Very MadSer of Science - Med Sciences Interdepart Area     Graduate       View All I is   Download     If (Rows 1 - 20 of 23 b) (B)     Select All Clear All Clear All                                                                                          |                     | 19                         |                         |              | PNP | Master of Science -<br>Med Sciences Interdepart Area    | Graduate         |   |                 |        |
| View All Is   Download       I feel Rows 1 - 20 of 23 Ph         Select All Clear All       Clear All         V       - add this grade to selected students         notify selected students       notify all students                                                                                                    | b.                  | 20                         |                         | ~            | PNP | Master of Science -<br>Med Sciences Interdepart Area    | Graduate         |   |                 |        |
| Select All Clear All Clear     |                     | View All   🔤   Downlo      | ad H H Rows 1 -         | 20 of 23 🕨 🕨 |     |                                                         |                  |   |                 |        |
| C = add this grade to selected students      notify selected students      Notify selected students      SAVE                                                                                                    |                     | Select All Clear All       | <                       |              |     | Printer                                                 | Friendly Version |   |                 |        |
| notify selected students notify all students SAVE                                                                                                    |                     |                            | dd this grade to select | ed students  |     |                                                         |                  |   |                 |        |
| Save                                                                                                    |                     | notify selected st         | udents notify a         | all students |     |                                                         |                  |   |                 |        |
| SAVE                                                                                                    |                     |                            |                         |              |     |                                                         |                  |   |                 |        |
|                                                                                                    |                     |                            |                         |              |     | SAVE                                                    |                  |   |                 |        |
| Example Contract Advisor Contract (Hard Second                                                                                                    |                     | Encultu Conton Adv         | visas Cantas - Class Sa | and          |     |                                                         |                  |   |                 |        |
| Instanty stantistic instantistic control and provide the stantistic control of the stantistic control of the stantistic co     |                     | My Schedule Class R        | oster Grade Roster      |              |     |                                                         |                  |   |                 | ~      |

#### Step 4 – Grade Confirmation

a. After all grades have been entered, change the "Grade Roster Action" to "Approve" and click "Save".

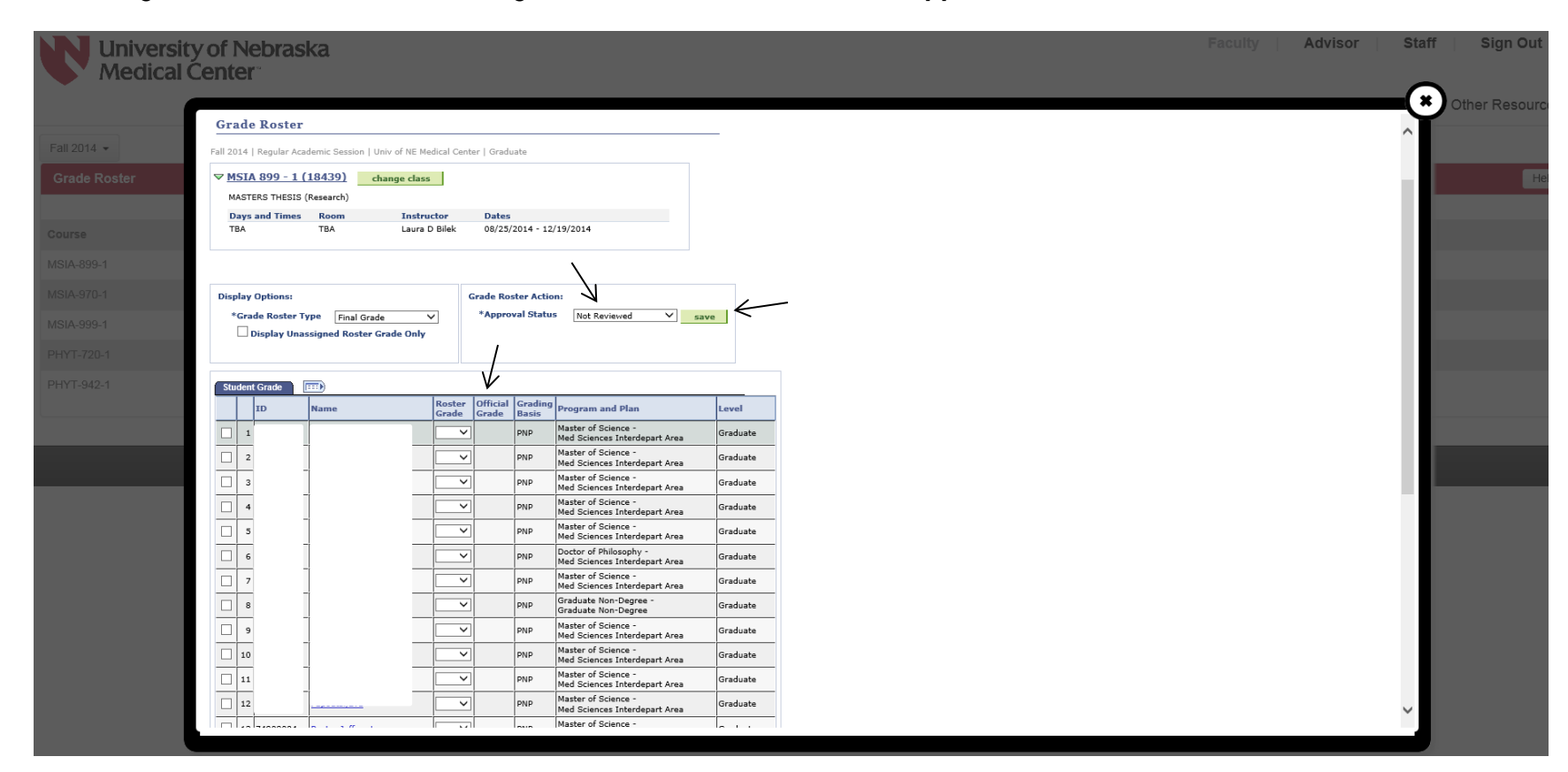

b. Look to ensure that all grades are correctly listed in the "Official Grade Column" and click "Save" located at the bottom of the page.

#### Step 5 – Posting Grades

After you have completed step four, a "Post" button will display. Click "Post"